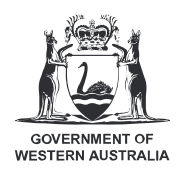

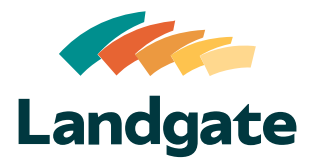

## Valuation Services Client Portal Approving Quotes in the Portal

What is covered in this quick reference guide?

| • | Using the Quotes Table         | Page 2 |
|---|--------------------------------|--------|
| • | Viewing a Quote                | Page 3 |
| • | Approving or Rejecting a Quote | Page 3 |

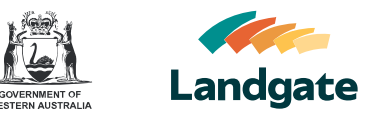

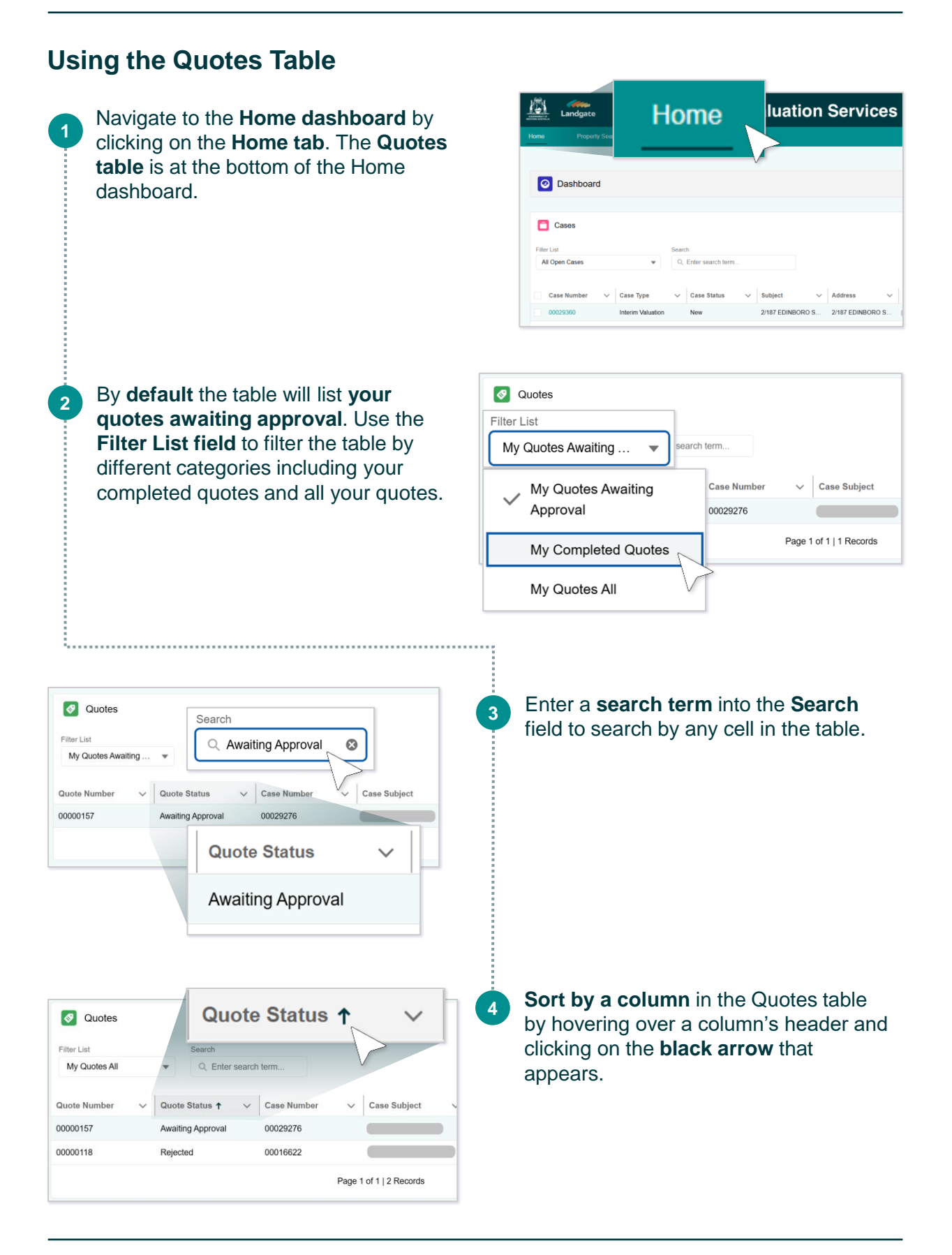

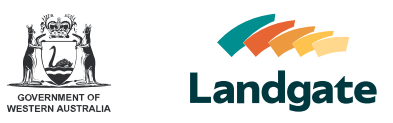

## Viewing a Quote

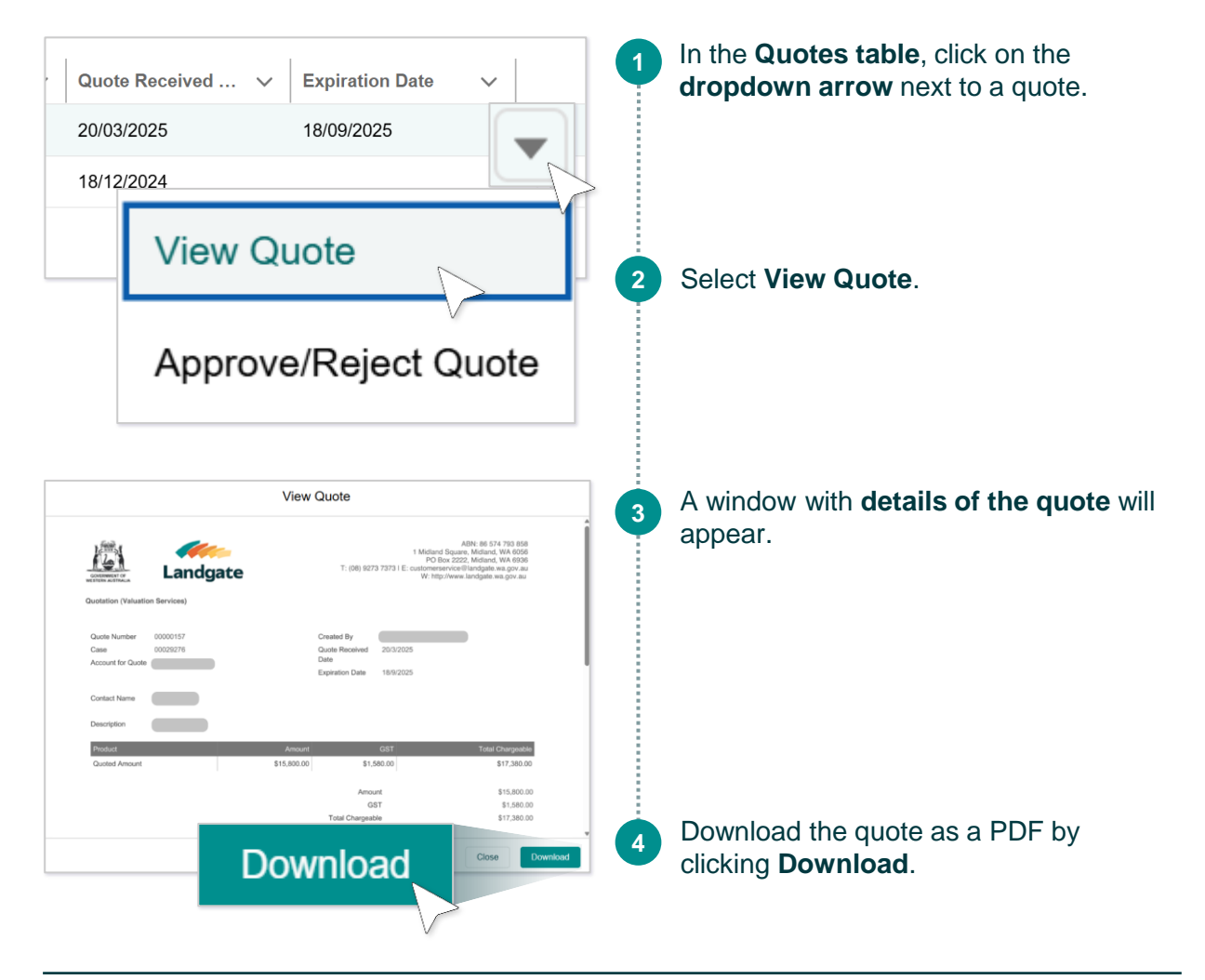

## Approving or Rejecting a Quote

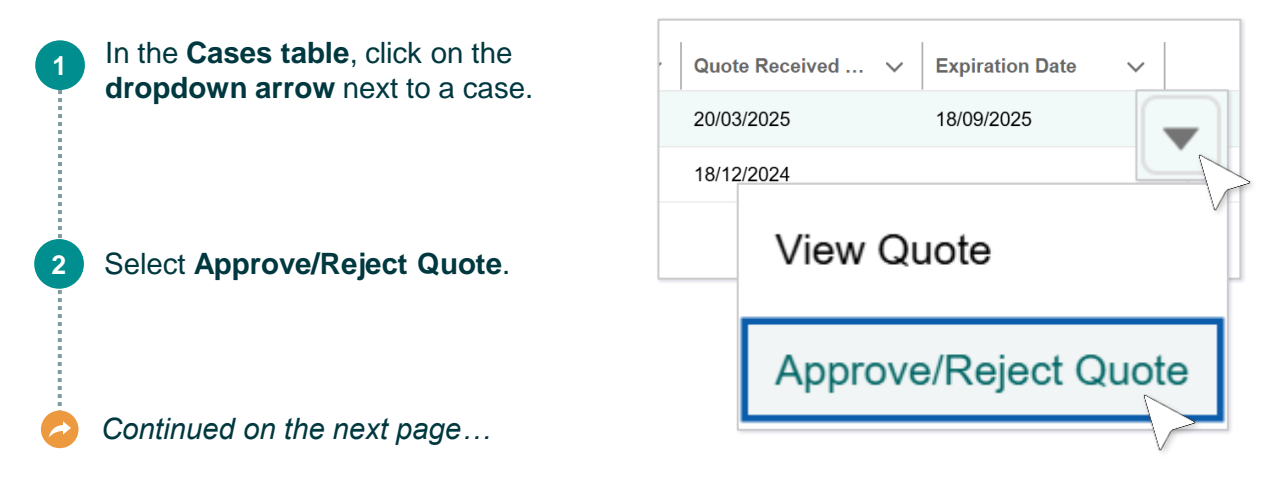

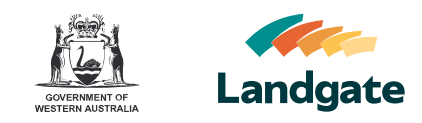

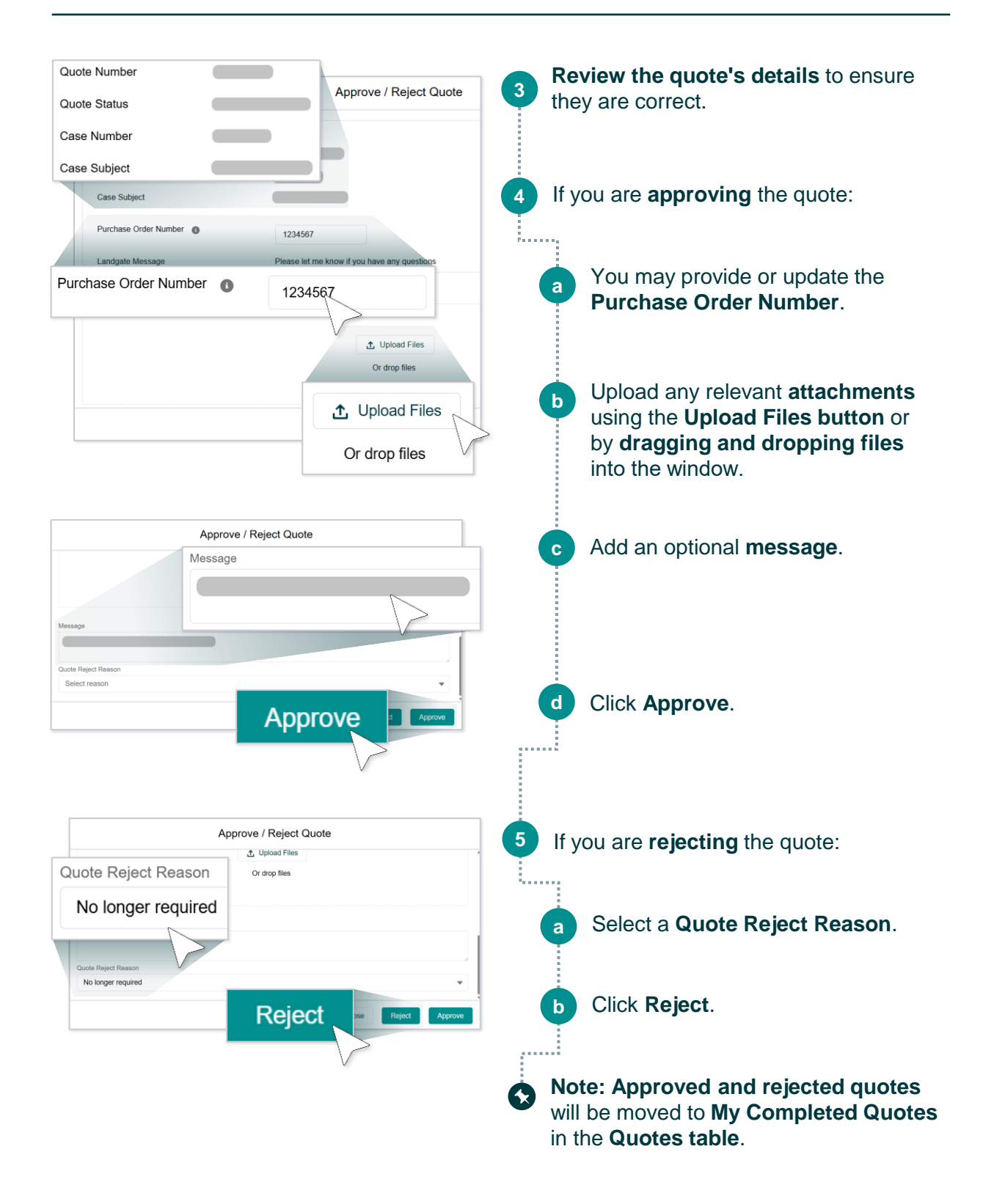